### SETTINGS MADE SIMPLE

The EndoSync Plus has been designed and optimized to make every Brasseler file more efficient. This has been accomplished by fining tuning both the Cutting and Non Cutting Angles for each and every Brasseler rotary file. From XP-3D to ESR to the original EndoSequence file, the EndoSync Plus will instantly make any Brasseler file better through increased efficiency and optimal safety.

All settings are adjustable; these displays are only presets

| Memory | Mode     | Torque<br>(Ncm) | Speed<br>(RPM) | Rotation/Direction                         | File/Usage                                                                       |
|--------|----------|-----------------|----------------|--------------------------------------------|----------------------------------------------------------------------------------|
| M1     | OTR      | 0.6             | 500            | 180° CW (Cutting)<br>60° CCW (Non-Cutting) | EndoSequence®<br>ESX™<br>EndoSequence® CM<br>EndoSequence® Scout<br>KontrolFlex™ |
| М2     | OTR      | 0.2             | 500            | 180° CW (Cutting)<br>60° CCW (Non-Cutting) | EndoSequence®<br>Reciprocating Mode                                              |
| МЗ     | OTR      | 0.2             | 500            | 180° CCW (Cutting)<br>60° CW (Non-Cutting) | ESR™ Mode                                                                        |
| Μ4     | OTR*     | 1.0             | 1,000          | 180° CW (Cutting)<br>90° CCW (Non-Cutting) | XP-3D™ Mode                                                                      |
| М5     | OTR      | 0.6             | 300            | 180° CW (Cutting)<br>90° CCW (Non-Cutting) | Traditional OTR<br>(at 300 RPMs)                                                 |
| M6     | CW (FWD) | 1.0             | 500            | Standard                                   | Standard                                                                         |

Visit our website at BrasselerUSA.com

To order call 800.841.4522 or fax 888.610.1937. In Canada call 800.363.3838

\*Some users will choose to use XP-3D without OTR

B-5202-US-04.18-XX-XXX

BRASSELER USA®

9

# **EndoSync**<sup>™</sup>**PLUS**

**Quick Operation Guide** 

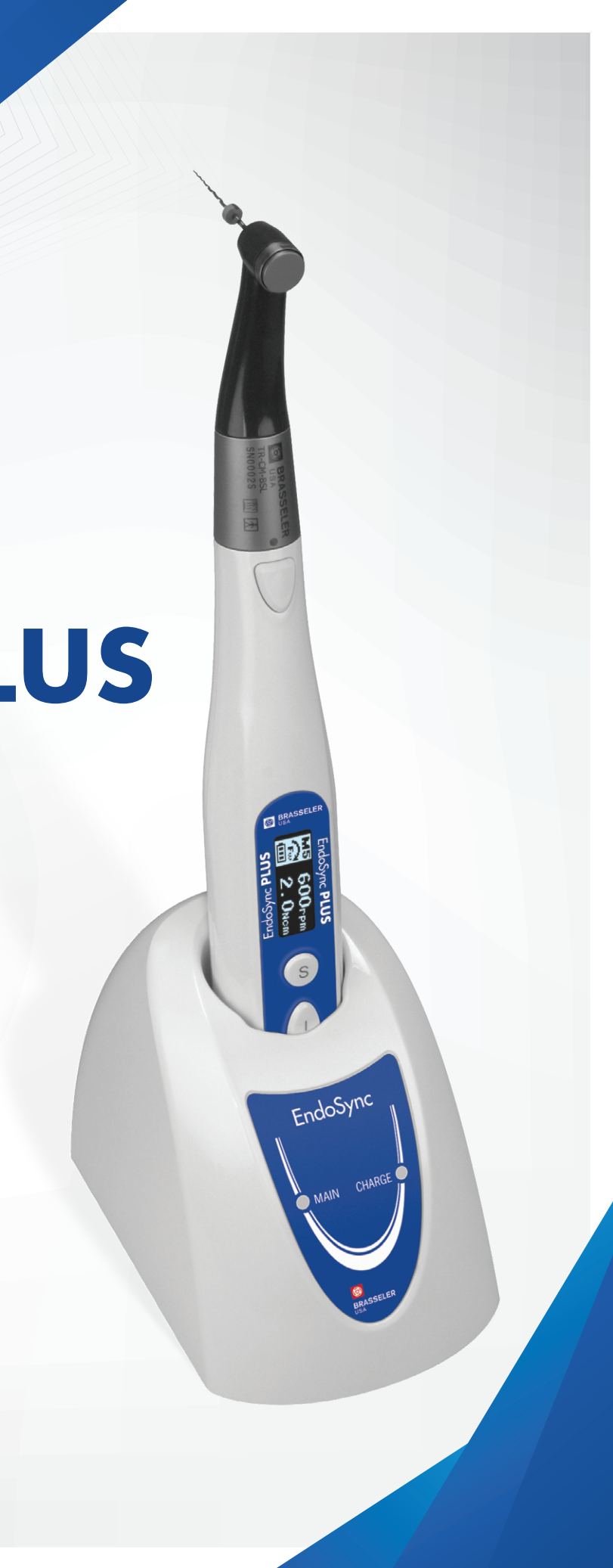

## EndoSync<sup>®</sup>PLUS

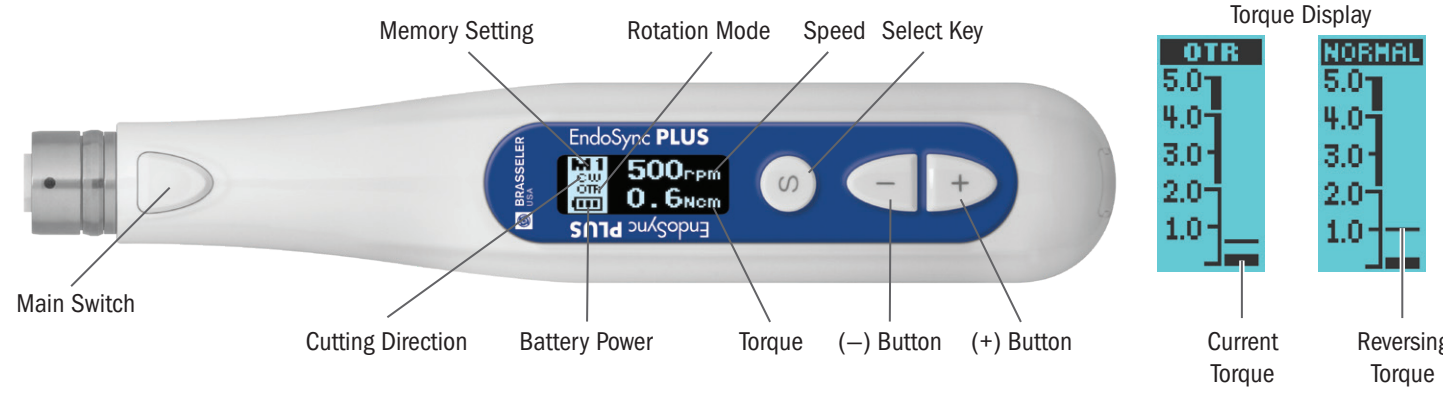

#### **BASIC OPERATION**

- Turn ON: Press the Main Switch
- · Start/Stop the Motor: Press the Main Switch again.
- · Select/Change Memory Setting: Press the + or Buttons to cycle between the memory setting (M1-M6)
- Turn OFF: Press the Main Switch and the Select Key at the same time

#### PREFERENCE MENU

- 1. With the EndoSync Plus turned off, hold the Select Key and press the Main Switch to access the preference menu.
- 2. Tap the Select Key to cycle through the different options to customize. Use + or Buttons to change the settings.
  - · Beep Volume: High, Low, OFF
  - · Auto Power Off: 1 min-15 min (idle time before the device powers off)
  - Display Type: Positive or Negative (inverted color scheme)
  - · Dominate Hand: Right or Left
  - · Back Light color Change: Adjusts background color from colored to black + white
  - Stand by Screen Return (SSR): 1 sec- 15 sec. Set the time that elapses before the display reverts back to the standby screen
  - Setting Lock: ON or OFF, locks the settings in place for M1-M6 (speed, torque, direction etc.)

#### MEMORY SETTINGS OPERATION

Hold down the Select Key for 2 seconds to change the memory settings. Tap the Select Key to cycle through the different memory setting options.

• Rotation Mode: OTR, CW (FWD), CCW\* (REV)

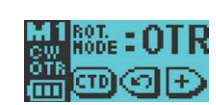

a. If OTR is selected, choose OTR Cut Direction: CW or CCW

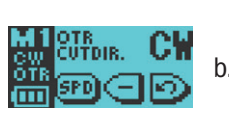

b. If OTR, select desired Cut Angle and Non-cutting angle

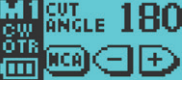

- c. Cutting Angle: 90°\*\*, 150°, 180°, 270°.360°
- BAD d. Non Cutting Angle: 30°, 60° 90°, 120°

#### ADVANCED SETTINGS FOR USE WITH THE ENDOSYNC A.I. APEX LOCATOR

Hold down the Select Key for 2 seconds to change the memory settings. Tap the Select Key to cycle through the basic settings until you see "Sync". Use + or - Buttons change the settings for each option below.

· Sync Mode: When Sync is set to ON, Apical Action will be Below settings are only available when OTR is disabled: activated.

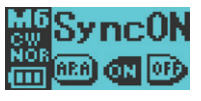

• Apical Action: Apical Reverse or Apical Stop can be set. The file will either stop or reverse when the file tip reaches the apex.

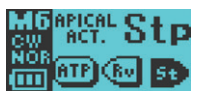

· Auto Start/Stop: When this is set to ON, the file starts rotation when it is inserted and stops when it is removed from the canal.

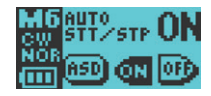

\*should only be used with files that cut on the Reverse or CCW direction \*\*90 degree cut angle only achievable at 100rpms

\*\*\*Some speed and torque settings not available in OTR mode

<sup>†</sup>Cannot be used in combination with Apical Torque Reduction <sup>++</sup>Cannot be used in combination with Apical Slow down or Torque Slow Down <sup>†††</sup>Cannot be used in combination with Apical Torque reduction

Please reference page 15 of the operation manual for more details.

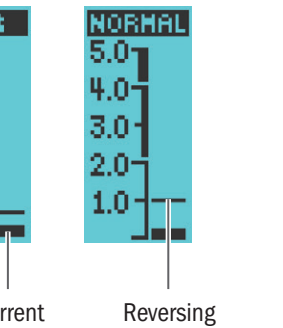

· Speed: Use + or - Buttons to adjust to desired speed\*\*\*

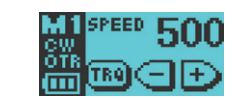

- Reverse Torque: Use + or Buttons to adjust to desired torque\*\*\*

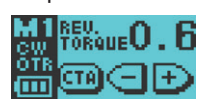

· Apical Slow Down<sup>†</sup>: When ON, the file slows down as it approaches the apex.

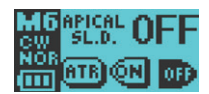

Apical Torque Reduction<sup>††</sup>: When ON, the torque setting that triggers reverse rotation is reduced as the file tip approaches the apex. apex.

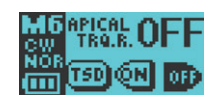

• Torque Slow Down<sup>†††</sup>: When ON, the motor speed will slow down as the torgue load increases.

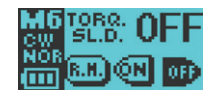